# PMO: autokorr och kallelser

## Lägga in autokorrigering

- Arkiv
- Inställningar
- Autokorrigering
- Ny
- Skriv corona i översta rutan (eller annat valfritt kortkommando)
- Skriv in texten i den undre rutan.
- Tryck OK

### Förslag på text att lägga in

På grund av pågående utbrott av corona/covid-19 måste vi tyvärr införa förändringar i vår verksamhet för att begränsa smittspridningen. Om ni eller ert barn är förkylda och/eller har feber ber vi er ringa BVC för att boka om tiden. Om möjligt ska bara en förälder följa med barnet och helst inga syskon.

Det är viktigt att ni fortsätter att komma till era besök på BVC när det är möjligt.

# Övre rutan – valt kortkommando skrivs in

| Malin Skoog Sjuksköterska                                                                                                    |                                                           |                                                                   |
|----------------------------------------------------------------------------------------------------|-----------------------------------------------------------|-------------------------------------------------------------------|
| Tidbok *Ny bo<br>Ny bokning                                                                                                    |                                                           | - 🗆 X                                                             |
| Avbryt Spara       > -Användaruppgifter         Patient(er)       > -Användaruppgifter         Avbryt Spara       > -Användaruppgifter         Patient(er)       -Arbetsflöden         Autokorrigering       -Stavningskontroll         Nojastiden 2       -Z2222 LUND         22222 LUND       -Arbetsyta         Deltagare och r       -Anteckning         Malin Skoog       -Att göra         BVC Grankotte       -Anteckning         Privat       -Dokument         Dokument       -Dokument         -Dokument       -Dokument         -D | Ersätt med  Text: Corona  Ersätt med:  OK Avbryt Hjälp OK | Ny   Ändra   Ta bort   Exportera   Importera     Mybryt     Hjälp |
| Info Länkade bilagor Sök 🗌 Vårdgarant<br>Orsak                                                                                                    |                                                           |                                                                   |

# Undre rutan- texten som aktiveras av kortkommando skrivs in

| Malin Skoog Sjuksköterska<br>Tidbok *Ny bo 🖸 Inställningar      |                                                                                                    | – – X                                            |
|-----------------------------------------------------------------|----------------------------------------------------------------------------------------------------|--------------------------------------------------|
| Avbryt Spara         Patient(er)                                | Ersätt med X<br>Text:<br>Corona<br>Ersätt med:<br>På grund av pågående utbrott av corona/ covid<br>-19 måste vi tyvärr införa förändringar i vår<br>verksamhet för att begränsa smittspridningen.<br>Om ni eller ert barn är förkylda och eller har<br>feber ber vi er ringa BVC för att boka om tiden.<br>Om möjligt bör endast en förälder medfölja<br>barnet och helst inga syskon.<br>Vi förstår att följande rekommendationer kan<br>vara svåra att följa. Kontakta oss gärna om ni har<br>OK Avbryt Hjälp | Ny<br>Ändra<br>Ta bort<br>Exportera<br>Importera |
| 2020-04-21 ~<br>Info Länkade bilagor Sök 🗌 Vårdgaranti<br>Orsak | OK                                                                                                    | Avbryt Hjälp                                     |

#### Glöm inte tycka OK = spara

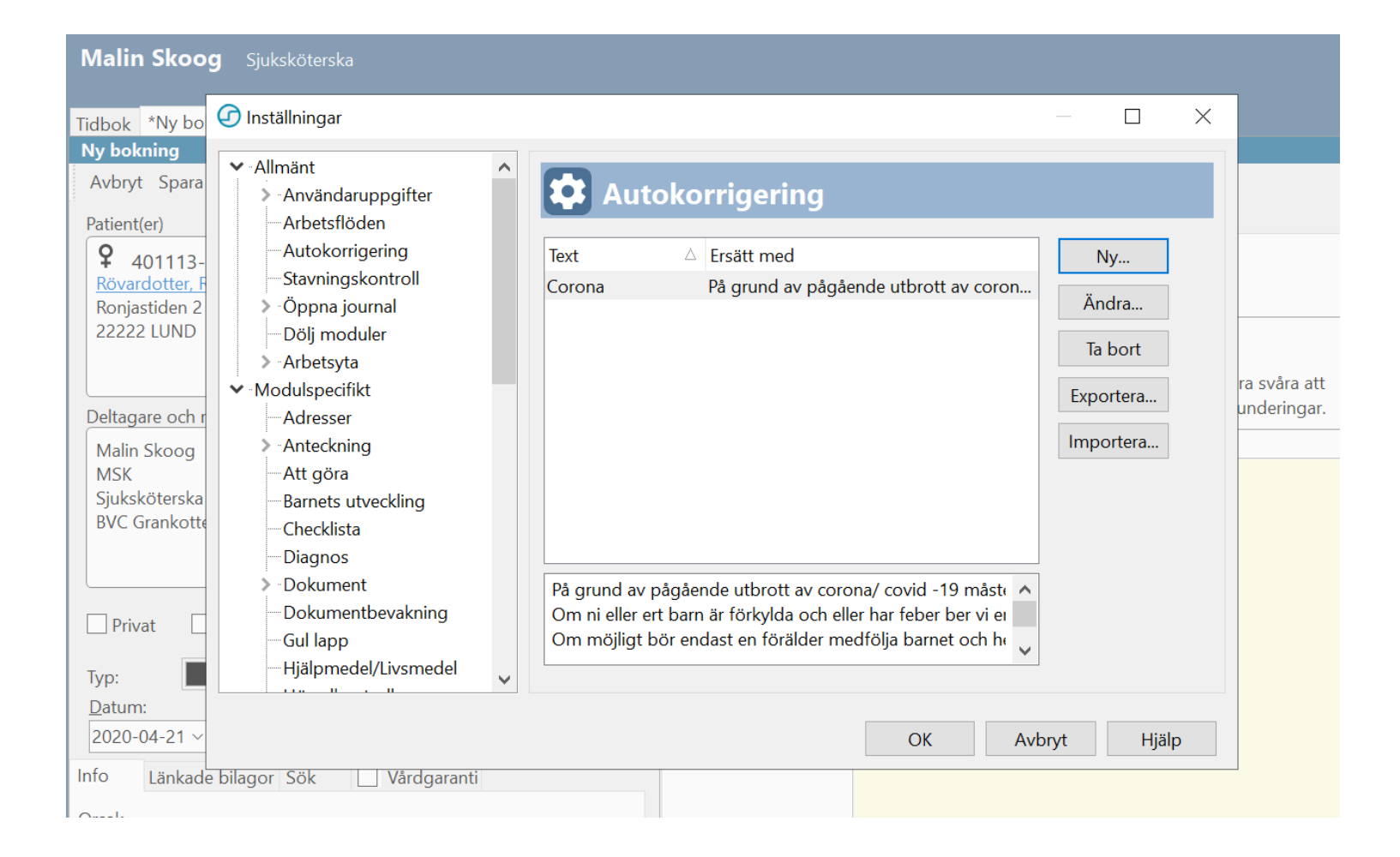

### Aktivera autokorrigering i journal

- Ställ dig på önskat ställe
- Skriv in kortkommandot föjt av MELLANSLAG

### Lägga in autokorr i text på kallelser

- <u>https://vardgivare.skane.se/siteassets/6.-it/it-stod-och-tjanster/pmo/vardenheterna---fillistning/tidbok-manualer---fillistning/tidbok\_digitala\_kallelser.pdf</u>
- Ställ markören i den gula rutan och tryck kortkommandot följt av mellanslag

# Använda autokorr i kallelser Obs! exempel välj BVC i stället

| Ny bokning                                       | mellanslag                                                                                                    |
|--------------------------------------------------|----------------------------------------------------------------------------------------------------|
| Avbryt Spara Skriv ut kallelse Sänd påminne      | else Inställningar                                                                                                    |
| Patient(er)                                      | Tidbok Bokningar Kallelse                                                                                                    |
| Image: System System     TEST Alexandersson, Set | Mall för kallelsetext: Astma/KOL-mottagning ~                                                                                                    |
| Lägg <u>t</u> ill Ta <u>b</u> ort                | Tilläggstext: Här skriver du din tilläggstext                                                                                                    |
| Deltagare och resurser                           |                                                                                                    |
| Christer Atterling Patienten har meddelats       |                                                                                                    |
| CAT<br>TS Systemansvarig                         | Kallelsetext för utskrift Astma-KOL mottagning                                                                                                    |
| VE Granen Malmö<br>Lägg till Ta bort             | Du kommer även att få ett brev med detaljerad information inför ditt besök.<br>Kontakta oss senast 3 arbetsdagar innan besöket om du inte har fått brevet<br>från oss.<br>Här skriver du din tilläggstext |

Ställ dig i

rutan och

tryck corona

|              | Malin Skoog Sjuksköterska                                      |                                                                                                    |  |
|--------------|----------------------------------------------------------------|----------------------------------------------------------------------------------------------------|--|
| <sup>₽</sup> | Tidbok *Ny bokning                                             |                                                                                                    |  |
|              | Ny bokning                                                     |                                                                                                    |  |
|              | Avbryt Spara Skriv ut kallelse Sänd påminnels                  | lse Inställningar                                                                                                    |  |
|              | Patient(er)                                                    | Tidbok Bokningar Kallelse                                                                                                    |  |
|              | P     401113-8247       Rövardotter, Ronja       Ronjastiden 2 | Mall för kallelsetext:                                                                                                    |  |
|              | 22222 LUND                                                     | Tilläggstext: inga syskon.                                                                                                   |  |
|              | Lägg till Ta bort                                              | Vi förstår att följande rekommendationer kan vara svåra att<br>följa. Kontakta oss gärna om ni har frågor eller funderingar. |  |
|              | Malin Skoog<br>MSK<br>Sjuksköterska<br>BVC Grankotten Malmö    | Kallelsetext för utskrift                                                                                                    |  |
|              | Privat Heldag Återkommande Dölj i 1177                         |                                                                                                    |  |
|              | Typ: Vingen> V                                                 |                                                                                                    |  |
|              | Datum: St <u>a</u> rttid: Tidsåtgång:                          |                                                                                                    |  |
|              | 2020-04-21 × 10:30 × 30 minuter ▼                              |                                                                                                    |  |
|              | Into Länkade bilagor Sök                                       |                                                                                                    |  |
|              | <u>O</u> rsak                                                  |                                                                                                    |  |